反応ガス雰囲気下 in-situ XAFS 自動測定プログラムマニュアル

2013/11/13 平山明香

改 2014/1/24

- 1. 温度調節器の電源が入っているか確認し、入っていなければ電源を入れる。 ※ 温度調節器マニュアル (local) 2.1 項参照
- 2. in-situ measure プログラムを立ち上げる。制御用 PC デスクトップ [in-situ measure.vi へのショートカット]をクリック。

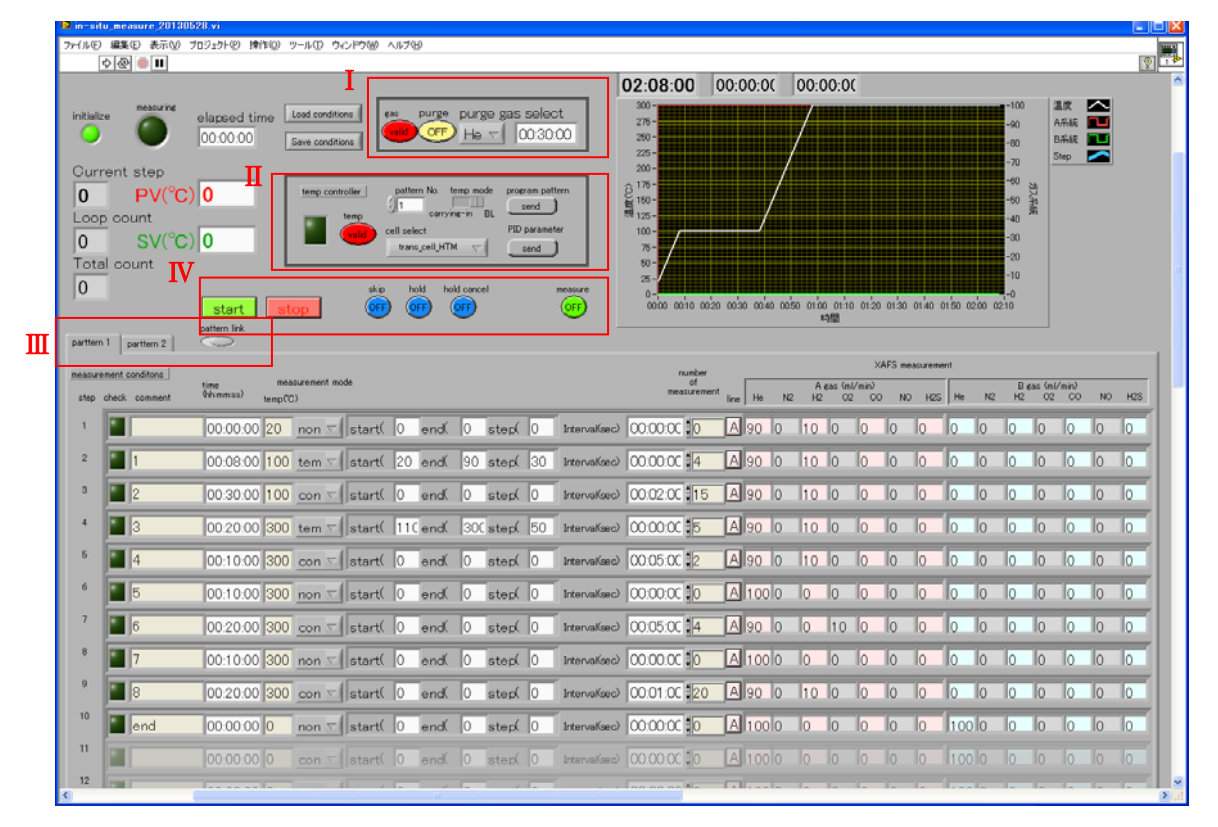

図 プログラム起動画面

## ●操作説明

※それぞれの操作は実行ボタンを押してから行う。本書「3.プログラムの実行」参照 I パージガスについての操作を行う部分

- i) ガス制御無効化: [measurement conditions]に入力していてもガス種および流量 の変更を行わない。
  - ① gas ボタン[valid]をクリック。
  - ② gas ボタン[invalid]表示になる。

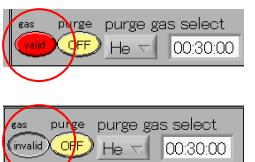

ii) 手動パージ:設定した時間、選択したパージガスを任意のタイミングで流す。

ess por por gas sect valo of F He → 00.30.00

- ① purge gas select タブでガス種を選択 「He」or「N2」
- ② パージ時間を入力 ※例) 30 分パージする「00:30:00」
- ③ purge ボタンを押して ON にすると流量 100ccm でパージが始まる。
- ④ 入力したパージ時間経過後、自動的にガスを停止する。
- II 温度調節器についての操作を行う部分
  - i) 温度調節器の無効化: [measurement conditions]に入力していても温度の調節を 行わない。また温度調節器へのコマンド送付を無効化する。
    - ① temp ボタン[valid]をクリック。
    - ② temp ボタン[invalid]表示になる。
  - ii) 温度調節器の選択
    - BL の温度調節器を使用する場合、[temp mode]スイッチは BL 側にする。(通常)

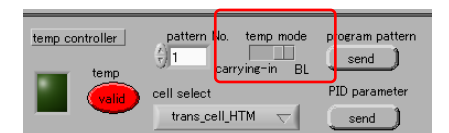

m No. temp

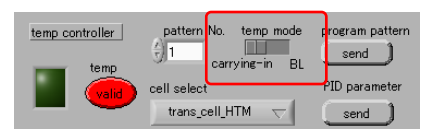

vi ウィンドウの右側を広げると、[Temperature Coefficient(℃/V)]があり、 温度調節器の出力電圧と温度との関係を設定できる。

|                                                                                                    |                                                                                                    | 例)①温調器の出力電圧=0~10V                             |
|----------------------------------------------------------------------------------------------------|----------------------------------------------------------------------------------------------------|-----------------------------------------------|
| TotalTime CurrentTime Name Tax<br>02:55:00 00:00:00 00:00:00                                                                                                    | Response data                                                                                                    | ②温度範囲=0~1000℃                                 |
|                                                                                                    | P address<br>102.5467.62<br>GPE address<br>to<br>the static static | ③ケースレー社製デジタルマル                                |
|                                                                                                    | total sect to:         13-27 (LBR)         m           0         13-27 (LBR)         m           basic rate         12-27 (LBR)         m           0         12-27 (LBR)         m           0         12-27 (LBR)         m           0         12-27 (LBR)         m           0         12-27 (LBR)         m           0         12-27 (LBR)         m                                                                                                    | チメーター ゲイン=10V                                 |
| 20-<br>20-<br>20-<br>20-<br>20-<br>20-<br>20-<br>20-                                                                                                    | Distance Confliction (CO/V) Index Confliction (CO/V)                                                                                                    | Temperature Coefficient (C/V)                 |
| NAME         NAME         NAME <th< td=""><td>TIDEU DOU TC/W     TO/W     TO/W</td><td></td></th<> | TIDEU DOU TC/W     TO/W     TO/W                |                                               |
| 0 0 0 0 0 0 0 0 0 0 0 0 0 0 0 0 0 0 0                                                                                                    | A and a second second s         | ■ 1.000 C/mV ■ 1000.00                        |
|                                                                                                    | \$ 0.0000 \$ 10.0000 0                                                                                                    |                                               |
|                                                                                                    |                                                                                                    |                                               |
| Col of of of 00001 0 0 0 0 0 0 0 0 0 0 0 0 0 0 0 0                                                                                                    | PD commuted                                                                                                    | LowerLimit(V) UpperLimit(V) sampling time (s) |
|                                                                                                    | The parameters                                                                                                    |                                               |
|                                                                                                    |                                                                                                    | 🖶 0.000 °C at 0V                              |

- III プログラムパターンの入力
- ① [measurement conditions]タブ [pattern 1]+[pattern link] ボタン「OFF」
  - → i)温度調節器の pattern 1 のみに step1 から入力した温度調節パターンが書き込まれ、 [pattern No.]には「1」が入力される。(最大設定 step 数:19)
    - ii) プログラムパターン図には pattern 1 部分が表示される。
    - iii) [start]ボタンを押すと、[measurement conditions]タブ[pattern 1]のプログラム が開始される。
  - ※ [pattern 1]のみ使用する場合、[pattern link]ボタンが「ON」であっても問題ない。
     Step 数が 19 を超える場合、③のように設定する。

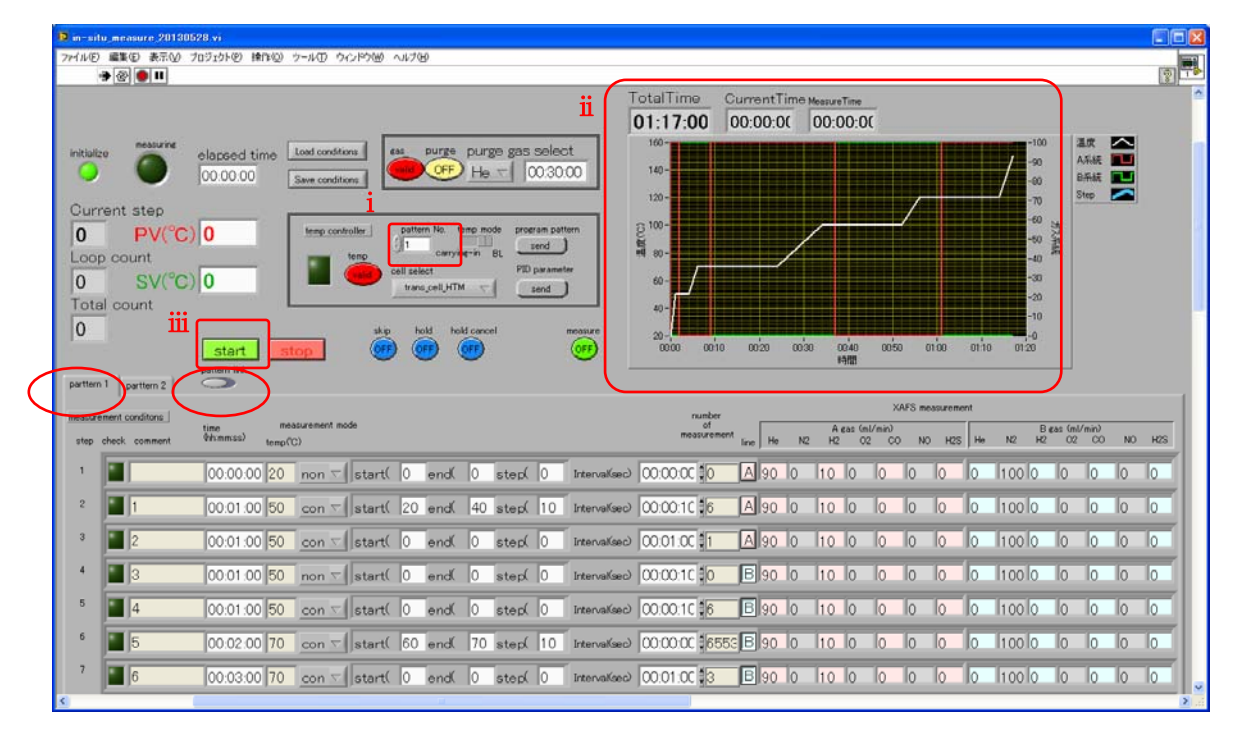

② [measurement conditions]タブ [pattern 2]+[pattern link]ボタン「OFF」

- → i)温度調節器の pattern 2のみに step20 から入力した温度調節パターンが書き込まれ、 [pattern No.]には「2」が入力される。(最大設定 step 数:19)
  - ii) プログラムパターン図には pattern 2 部分が表示される。
  - iii) [start]ボタンを押すと、[measurement conditions]タブ[pattern 2]のプログラム が開始される。

| 😰 in stitu, measure 20130528, vi                                                                                                    |                                                                                                    |         |      |
|----------------------------------------------------------------------------------------------------|----------------------------------------------------------------------------------------------------|---------|------|
| ファイルの 編集の 表示の プロジェントの 操作の アールの ウィンドウ他 ヘルプロ                                                                                                    |                                                                                                    |         |      |
| III         CurrentTime         CurrentTime           01:28:00         00:00:00         00:00:00                                                                                                    |                                                                                                    |         |      |
| initialize measure<br>initialize measure<br>0 000000  is an and the control of the control of the co | -100 4<br>-90 4<br>-90 5<br>-70 5<br>-60 4<br>-60 4<br>-60 4<br>-60 4<br>-60 -20<br>-10<br>-10<br>-10<br>-10<br>-10<br>-10<br>-10<br>-10<br>-10<br>-1 | 1.17. A |      |
| partient partient 2                                                                                                    | B gas (mi                                                                                                    | V min)  |      |
| step check comment (4/mmss) temp(°C)                                                                                                    | N2 H2 02                                                                                                    | CO NO   | H2S  |
| 20 19 00.03.00 150 non 🗸 start( 0 end( 0 step( 0 interval(sec20.00.00; 0 🖹 90 0 10 0 0 0 0 1                                                                                                    | 00 0 0                                                                                                    | 0 0     | 0    |
| 21 📱 20 00.05.00 150 con 🗉 start( 0 end( 0 step( 0 Interval(se@000030 10 🖪 90 0 10 0 0 0 0 1                                                                                                    | 1001010                                                                                                    | 0 0     | lo   |
| 22 📱 21 00:04:00 170 tem 🗸 start( 155 end( 17( step( 15 interval(sec(20:00:00; \$3 🖪 90 0 10 0 0 0 0 0 1                                                                                                    | 100 0 0                                                                                                    | 0 0     | 0    |
| 23 22 00.03.00 170 con √ start( 0 end( 0 step( 0 Interval(sep2001.00 \$3 8 90 0 10 0 0 0 0 1                                                                                                    | 10010 10                                                                                                    | 0 0     | 10   |
| 24 23 00:10:00 170 non √ start( 0 end( 0 step( 0 Interval(sep0000.00 0 ▲ 90 0 10 0 0 0 0 1                                                                                                    | 10010 10                                                                                                    | 0 0     | To I |
| 25 24 00.05.00 170 con 🗸 start( 0 end( 0 step( 0 Interval(sed0.00.10 \$30 🗚 90 0 10 0 0 0 0 1                                                                                                    | 10010 10                                                                                                    | 0 0     | lo   |
| 38 📲 25 00:10:00 200 tem ⊽ start( 180 and, 195 step( 15 Interval(sed0:00:00 \$2 🗚 90 0 10 0 0 0 0 0 1                                                                                                    | 100 0 0                                                                                                    | 0 0     |      |
|                                                                                                    |                                                                                                    | _       | >    |

- ③ [measurement conditions]タブ [pattern 1]or[pattern 2]+[pattern link]ボタン「ON」 → 最大設定 step 数:38、step20 以降は pattern 2 に入力。
  - i) 温度調節器の pattern 1 と pattern 2 を連結させて step1 から入力した温度調節 パターンが書き込まれ、 [pattern No.]には「1」が入力される。
  - ii) プログラムパターン図には pattern 1+pattern 2 部分が表示される。
  - iii) [start]ボタンを押すと、[measurement conditions]タブ[pattern 1]と[pattern 2]のプログラムが開始される。

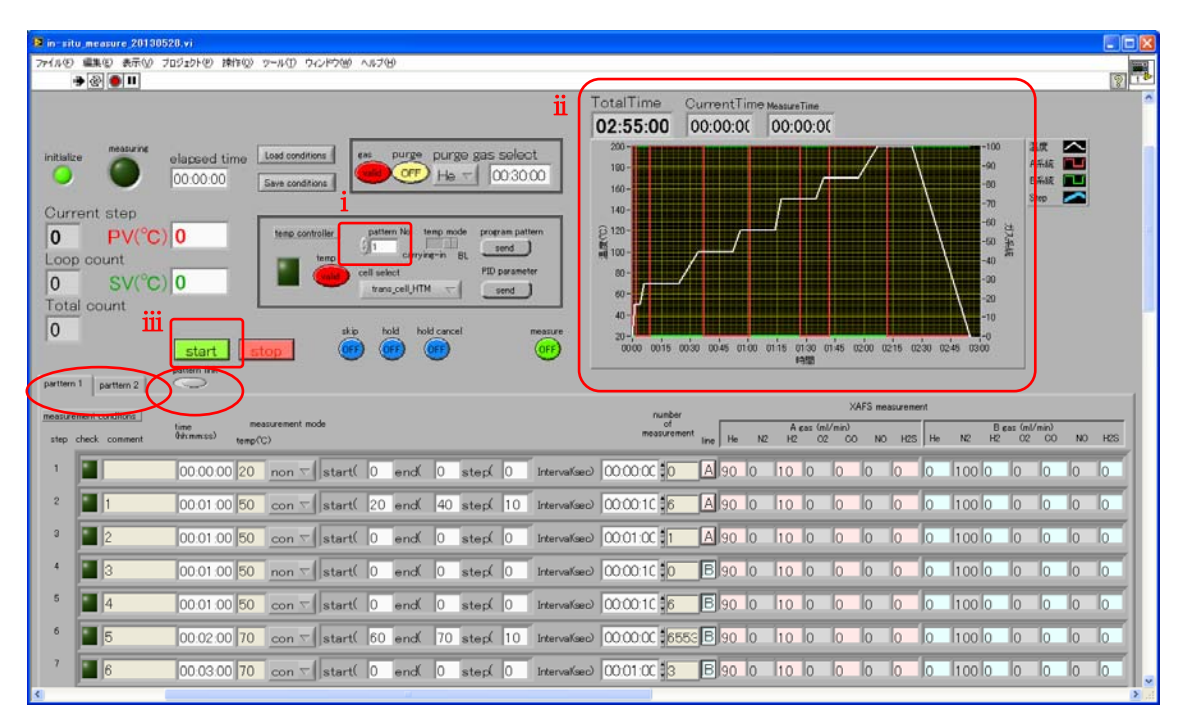

IV [start]ボタン:昇温プログラムを開始する。

[stop]ボタン:昇温プログラムの停止および in-situ measure プログラムを停止し、温 度調節器に reset コマンドを送る。その際、温度調節器の各モードの lock を解除する。

- ※ ロック解除については、温度調節器マニュアル(local)2.2.1 項参照 [skip]ボタン:昇温プログラム実行中にプログラムパターンの step を1つ進める。
- [hold]ボタン:昇温プログラム実行中にプログラムパターンの step の設定温度と時間 を停止し、そのときの設定温度で制御運転する。
- [hold cancel]ボタン: [hold]ボタンが押されている場合、hold 機能を解除し、昇温プロ グラムを再開する。
- [measure]ボタン:QXAFS 測定プログラムと連動させていれば(QXAFS 測定プログ ラムを[trigger]ボタン「ON」状態で実行させる。※本書 6.QXAFS プログラムの Trigger 実行参照)、押すと1回 XAFS 測定を行う。 in-situ measure プログラム実行中、任意のタイミングで操作可能。 昇温プログラム実行中でも動作する。
- 3. in-situ measure プログラムを実行する。
  - ① 実行ボタンを押す。
  - initialize が点滅し、点灯に変わる。
  - ③ PV 値(℃)が表示されることを確認する。

|    | mesti measure 20130628 vi                                                                                                    |                            |             |
|----|----------------------------------------------------------------------------------------------------|----------------------------|-------------|
|    | ファイノビ 編集 おおい プロジェクトビ 操作(の) ツール(1) ウィンドウビ ヘルプ(1)                                                                                                    |                            |             |
|    | ♦ @ ■                                                                                                    |                            | 😨 📪         |
| 0  |                                                                                                    | 02:08:00 00:00:00 00:00:00 | <u>^</u>    |
| 3- | Initiality measurine elapsed time Load conditions<br>00:00:00 Save conditions<br>Save conditions<br>Save | 300 -<br>275 -<br>280 -    | -90 A.将AE — |
|    | Current step<br>0 PV(°C) 0 temp controlly pattern No temp mode program pattern                                                                                                    | 200-<br>200-<br>Ê 178-     | -70 Step    |
|    | Loop od unt<br>0 SV(°C) 0 SV(°C)                                                                                                    | 2 105-<br>100-<br>76-      | -40<br>-40  |
|    | Total count 4-3                                                                                                    | 80 -<br>25 -               | -20<br>-10  |

- 4. 使用するセルにより、PID 値が異なるので温度調節器に PID パラメータを送る。
  - ① cell select タブで使用するセルを選択する。
    - ・trans\_cell\_HTM :透過法用石英セル(1000℃)
    - ・trans\_cell : 透過法用石英セル
    - ・fluo\_cell : 蛍光法用石英セル
  - ② PID parameter [send]ボタンを押す。
  - ③ 通信中点滅するので、消灯するまで待つ。
  - ④ 念のため、温度調節器を local で制御して PID 値を確認する。
     ※温度調節器マニュアル (local) 2.2.3 (5)項参照

(2014/1/23 現在の設定値)

●透過法用石英セル(1000°C) GAIN:0.52

| No. | SV(℃) | Р    | Ι  | D  | SV scope (°C) |
|-----|-------|------|----|----|---------------|
| 1   | 50    | 16.3 | 64 | 16 | 0-50          |
| 2   | 100   | 14.3 | 69 | 17 | 50-100        |
| 3   | 200   | 12.0 | 77 | 19 | 100-200       |
| 4   | 300   | 9.7  | 79 | 20 | 200-300       |
| 5   | 400   | 8.1  | 80 | 20 | 300-450       |
| 6   | 550   | 5.0  | 72 | 18 | 450-600       |
| 7   | 700   | 2.7  | 48 | 12 | 600-800       |
| 8   | 900   | 1.3  | 24 | 6  | 800-1000      |

●透過法用石英セル GAIN:0.41

| No. | SV(℃) | Р    | Ι  | D  | SV scope ( $^{\circ}$ C) |
|-----|-------|------|----|----|--------------------------|
| 1   | 50    | 27.5 | 49 | 12 | 0-50                     |
| 2   | 100   | 26.6 | 54 | 14 | 50-100                   |
| 3   | 200   | 23.3 | 66 | 17 | 100-200                  |
| 4   | 300   | 21.0 | 71 | 18 | 200-300                  |
| 5   | 400   | 17.2 | 74 | 19 | 300-450                  |
| 6   | 550   | 11.9 | 73 | 18 | 450-600                  |
| 7   | 650   | 7.9  | 66 | 17 | 600-800                  |
| 8   | 800   | 1.5  | 23 | 6  | 800-1000                 |

●蛍光法用石英セル GAIN:0.52

| No. | SV(℃) | Р    | Ι   | D  | SV scope ( $^{\circ}$ C) |
|-----|-------|------|-----|----|--------------------------|
| 1   | 50    | 18.1 | 121 | 30 | 0-50                     |
| 2   | 100   | 17.7 | 134 | 33 | 50-100                   |
| 3   | 200   | 15.6 | 148 | 37 | 100-200                  |
| 4   | 300   | 13.6 | 151 | 38 | 200-300                  |
| 5   | 400   | 11.4 | 149 | 37 | 300-450                  |
| 6   | 500   | 9.1  | 140 | 35 | 450-600                  |
| 7   | 600   | 7.1  | 125 | 31 | 600-800                  |
| 8   |       | _    |     | _  | 800-1000                 |

5. プログラムパターンの設定

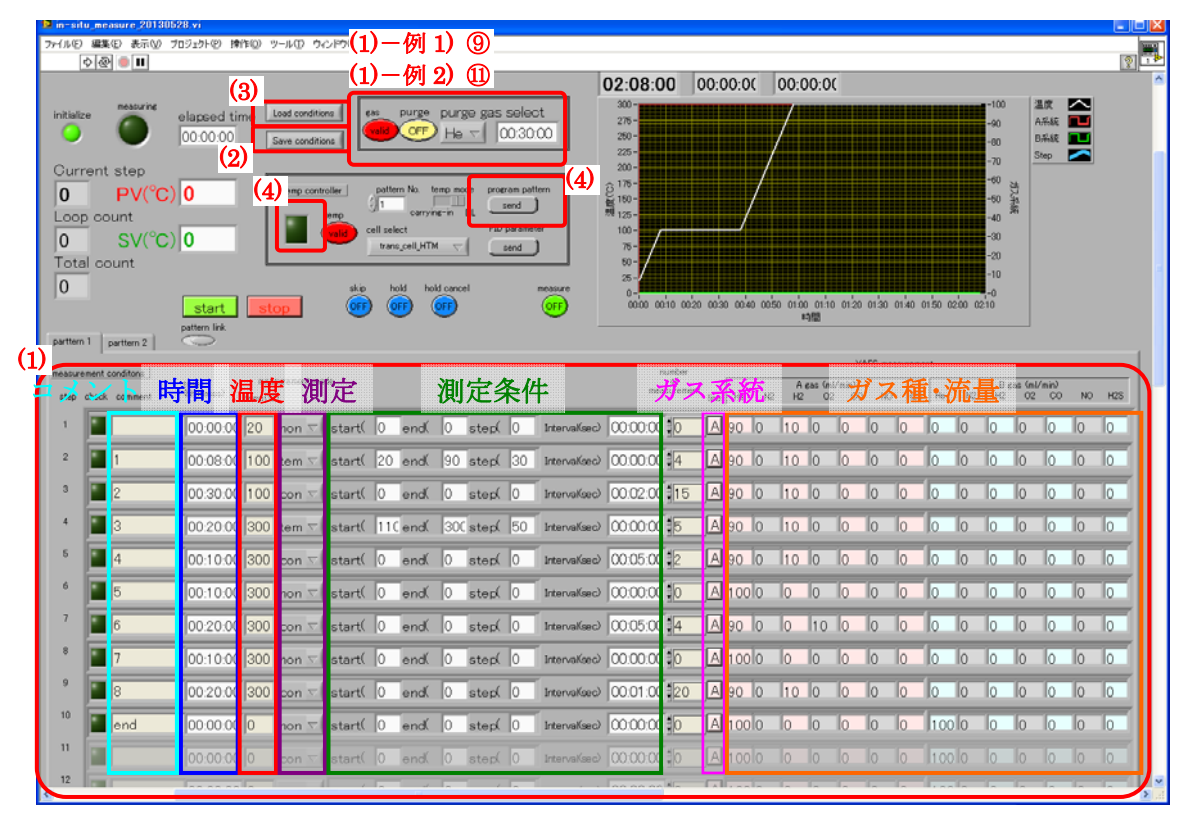

(1) [measurement conditions] タブに温度・ガス・測定のパラメータを入力する。

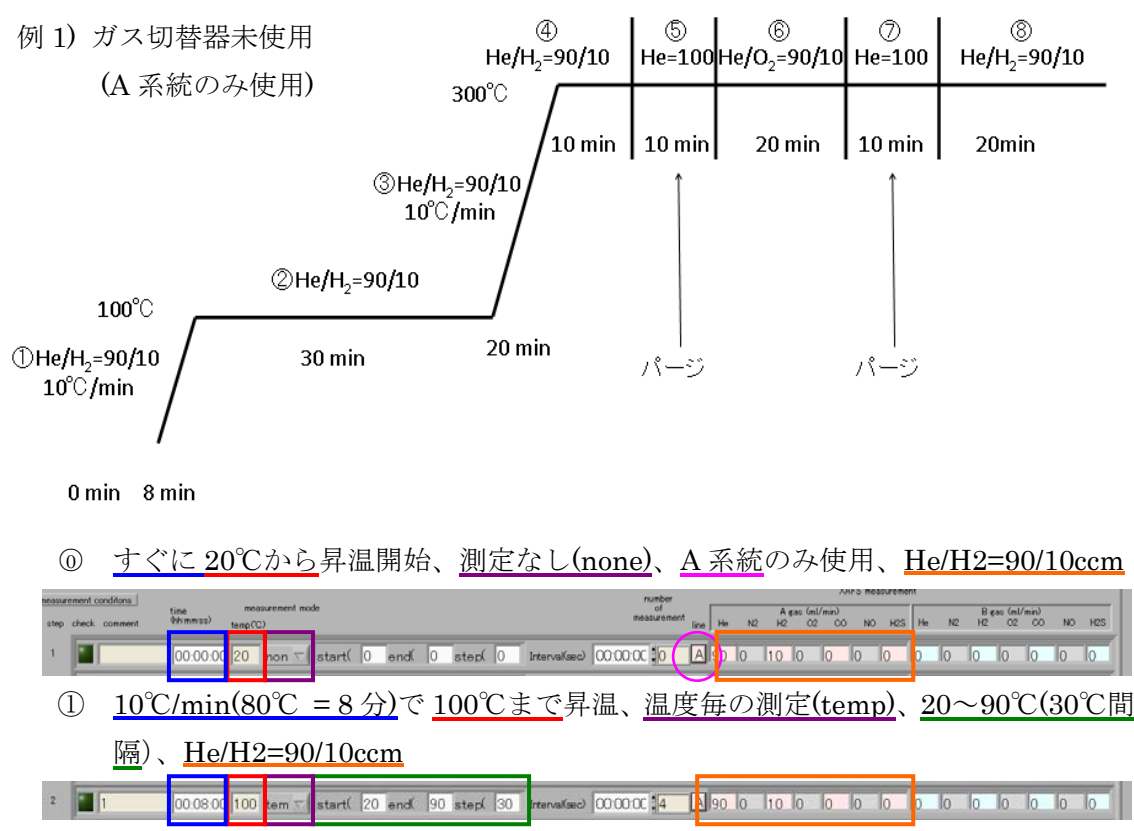

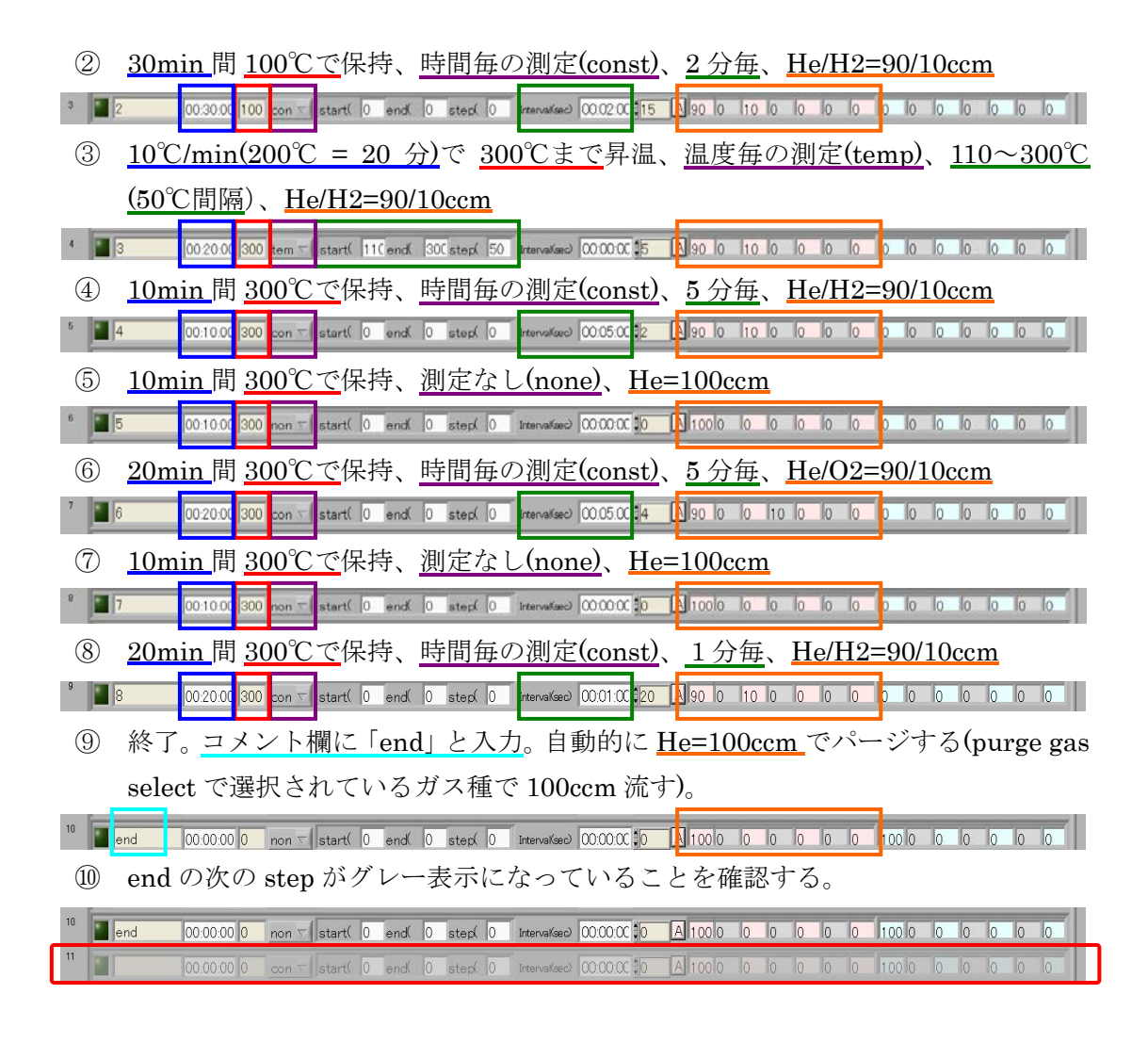

例2)ガス切替器使用

(A 系統B系統使用)

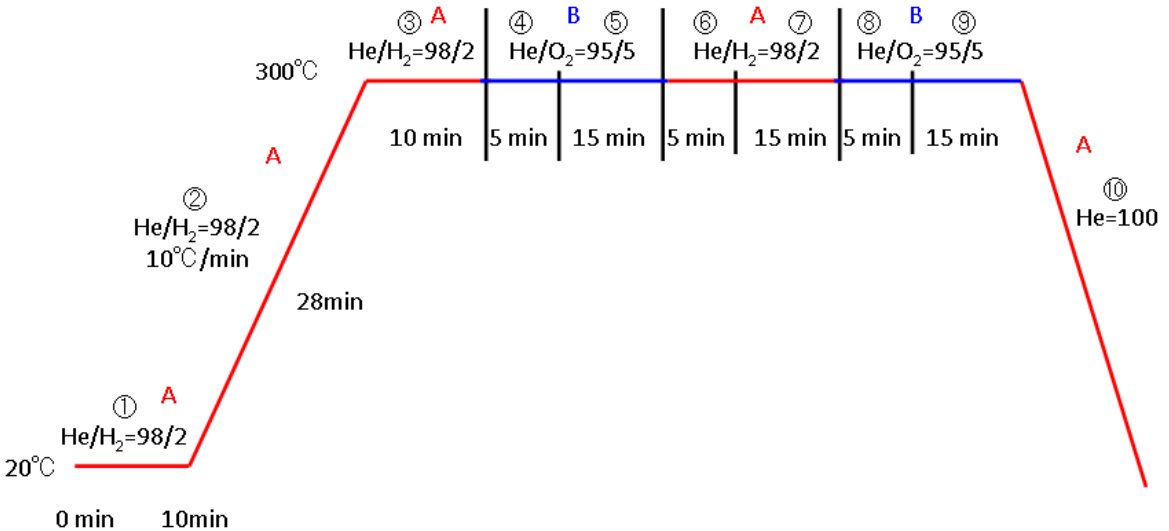

| $\bigcirc$ | <u>10min</u> 間  | <u>20℃で</u> 保持、    | 時間毎の <u>測定(const)</u> 、 | <u>2 分毎</u> 、 | セルに供給 | : <u>A</u> | 系統、 |
|------------|-----------------|--------------------|-------------------------|---------------|-------|------------|-----|
|            | <u>A:He/H2=</u> | <u>98/2ccm、B:H</u> | [ <u>2/O2=95/5ccm</u>   |               |       |            |     |

| measurement condition    | time messurement mode CMLFS measurement                                                                                                    |
|--------------------------|----------------------------------------------------------------------------------------------------|
| step check comme         | ent Bithmass teen(2) reaction in the He N2 H2 02 00 NO H25 He N2 H2 02 00 NO H25 He N2 H2 02 00 NO H25 He N2 H2 02 00 NO H25 He N2 H2 02 00 NO H25 He N2 H2 02 00 NO H25 He N2 H2 02 00 NO H25 He N2 H2 02 00 NO H25 He N2 H2 02 00 NO H25 He N2 H2 02 00 NO H25 He N2 H2 02 00 NO H25 He N2 H2 02 00 NO H25 He N2 H2 02 00 NO H25 He N2 H2 02 00 NO H25 H2 H2 02 00 NO H25 H2 H2 H2 02 00 NO H25 H2 H2 H2 02 00 NO H25 H2 H2 H2 H2 H2 H2 H2 H2 H2 H2 H2 H2 H2 |
|                          |                                                                                                    |
| 2                        | <u>10℃/min(280℃ = 28 分)</u> で <u>300℃まで</u> 昇温、温度毎の測定(temp)、 <u>20~300℃(20℃</u>                                                                                                    |
|                          | <u>間隔</u> )、セルに供給: <u>A 系統、A:He/H2=98/2ccm、B:H2/O2=95/5ccm</u>                                                                                                    |
| 2 1                      | 00.28.00 sem = start( 20 end( 300 step) 20 intervalued 00.001C \$15 [2 98 10 12 10 10 10 195 10 10 15 10 10 10                                                                                                    |
| 3                        | <u>10min</u> 間 <u>300℃で</u> 保持、 <u>時間毎の測定(const)</u> 、 <u>3 分毎</u> 、セルに供給: <u>A 系統</u> 、                                                                                                    |
|                          | A:He/H2=98/2ccm、B:H2/O2=95/5ccm                                                                                                    |
| 3 2                      | 00.100 0 0 0 0 0 0 0 0 0 0 0 0 0 0 0 0 0                                                                                                     |
| 4                        | <u>5min</u> 間 <u>300℃で</u> 保持、 <u>測定なし(none)</u> 、セルに供給: <u>B系統、A:He/H2=98/2ccm、</u>                                                                                                    |
|                          | B:H2/O2=95/5ccm                                                                                                    |
| 4 3                      | 00.05.00 300 non 🔽 start( 0 end 0 step( 0 intervalued 00.00.00 \$0 1E 98 0 2 0 0 0 95 0 0 15 0 0 0                                                                                                    |
| 5                        | <u>15min</u> 間 <u>300℃で</u> 保持、 <u>時間毎の測定(const)</u> 、 <u>5</u> 分毎、セルに供給: <u>B</u> 系統、                                                                                                    |
|                          | A:He/H2=98/2ccm、B:H2/O2=95/5ccm                                                                                                    |
| 5 4                      | 00:15:00 300 con 🗸 start( 0 end( 0 step( 0 intervaliant) 00:05:00 3 ]E 98 0 2 0 0 0 0 95 0 0 15 0 0 0                                                                                                    |
| 6                        | <u>5min</u> 間 <u>300℃で</u> 保持、 <u>測定なし(none)</u> 、セルに供給: <u>A 系統</u> 、 <u>A:He/H2=98/2ccm、</u>                                                                                                    |
|                          | B:H2/O2=95/5ccm                                                                                                    |
| 6 5                      | 00 00 0 0 0 0 0 0 0 0 0 0 0 0 0 0 0 0                                                                                                     |
| $\overline{\mathcal{T}}$ | <u>15min</u> 間 <u>300℃で</u> 保持、 <u>時間毎の測定(const)</u> 、 <u>5</u> 分毎、セルに供給: <u>A</u> 系統、                                                                                                    |
|                          | A:He/H2=98/2ccm、B:H2/O2=95/5ccm                                                                                                    |
| 7 📲 6                    | 001500 300 con 🗸 start( 0 end( 0 step)( 0 intervalued 0005000 3 1/2 98 0 12 0 0 0 0 95 0 0 5 0 0 0 0 0                                                                                                    |
| 8                        | <u>5min</u> 間 <u>300℃で</u> 保持、 <u>測定なし(none)</u> 、セルに供給: <u>B</u> 系統、 <u>A:He=100ccm、</u>                                                                                                    |
|                          | B:H2/O2=95/5ccm                                                                                                    |
| 8                        | 00.05:00 300 non 🔽 start( 0 end( 0 step( 0 intervalued 0000.00 \$0 1E 1000 0 0 0 0 95 0 0 15 0 0 0                                                                                                    |
| 9                        | <u>15min</u> 間 <u>300℃で</u> 保持、 <u>時間毎の測定(const)</u> 、 <u>5 分毎</u> 、セルに供給: <u>B 系統</u> 、                                                                                                    |
|                          | <u>A:He=100ccm</u> , <u>B:H2/O2=95/5ccm</u>                                                                                                    |
| ° 🔳 8                    | 00:15:00 300 con ⊽ start(0 end(0 step(0 branvaKae) 00:05:00 3 1E 1000 0 0 0 0 0 95 0 0 15 0 0 0                                                                                                    |
| 10                       | <u>30min</u> で <u>20℃まで</u> 降温、 <u>温度毎の測定(temp)</u> 、 <u>300~50℃(50℃間隔:「-50」と入</u>                                                                                                    |
|                          | <u>力)</u> 、セルに供給: <u>A 系統</u> 、 <u>A:He=100ccm、B:He=100ccm</u>                                                                                                    |
| 10 9                     | 00:30.00 20 tem = start( 30C end, 50 step) -5C inervalue: 00:00:0C 😰 🔼 10010 10 10 10 10 10 10 10 10 10 10 10                                                                                                    |
| 11                       |                                                                                                    |
| (11)                     | 終了。コメント欄に「end」と人力。目動的に <u>He=100ccm</u> でパージする(purge gas                                                                                                    |
|                          | select で選択されているガス種で 100ccm 流す)。                                                                                                    |

<sup>12</sup> end の次の step がグレー表示になっていることを確認する。

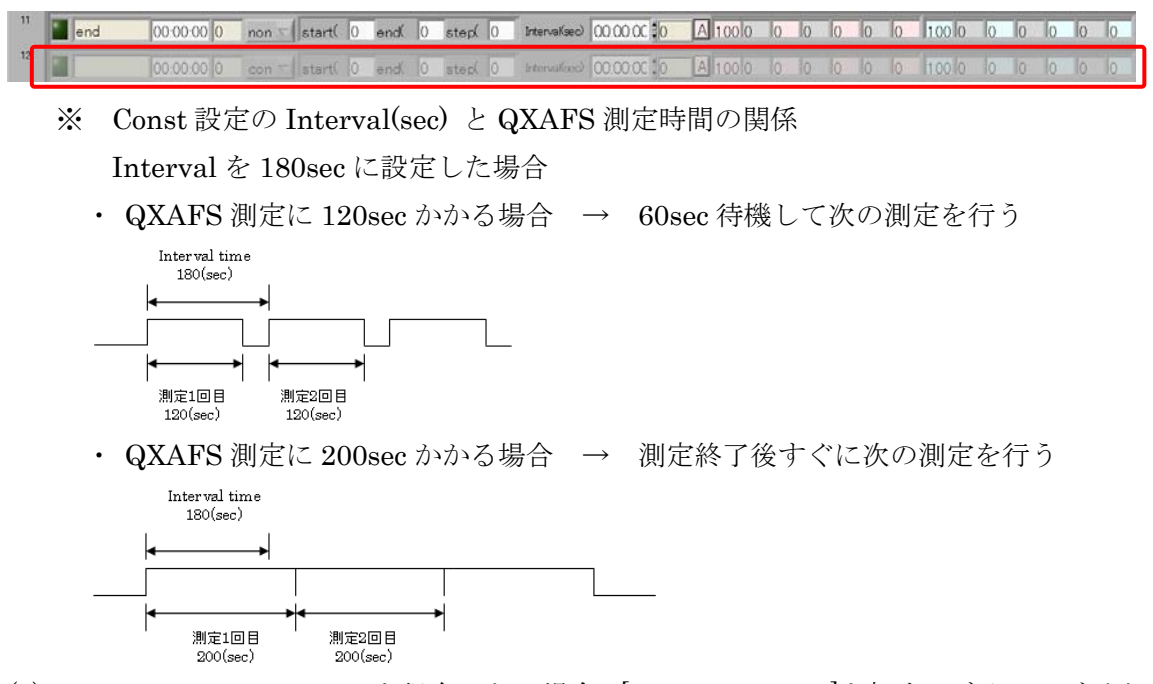

- (2) measurement conditions を保存したい場合、[Save conditions]を押す。ダイアログが出現するので、「\*\*\*.csv」(拡張子は「.csv」)等適当な名前をつけて保存する。
- (3) 以前に保存した conditions file を読み込む時は、[Load conditions]を押して、保存しておいたファイル(\*\*\*.csv)を選ぶ。右上グラフにうまく表示されないときは、[stop]を押してプログラムを終了させ、再度 3.プログラムの実行 ①~③を行い、5.プログラムパターンの設定(1)例1) ⑩もしくは例2) ⑫のコメント欄に end を入力した次の step がグレー表示になっていることを確認する。
- (4) Program pattern [send]ボタンを押して、温度調節器に昇温パターンを書き込む。点滅 中は温度調節器と通信を行っているので、点滅が消灯するまで待つ。
- 6. QXAFS プログラムの Trigger 実行
  - ① BL14B2 メインメニュータブから「QXAFS」を選択し、実行ボタン(白矢印)を押す。
  - ② 「QXAFS14B2\_Simplified0024.vi」が起動する。
  - ③ 実行ボタン(白矢印)を押す。
  - ④ [Sample name]を入力する。
  - ⑤ 測定条件[Start(deg)][End(deg)][Step(deg)][Dwell(ms)]を入力する。
  - ⑥ [File copy]ボタンを押すとダイアログが出現するので、測定したデータのコピー先として解析用 PC の任意のフォルダを指定して設定する。
  - ⑦ 「DataConverter」の[Converter]ボタンを押すと、サブ vi が表示される。測定元素 を選択して、データ変換実行を設定する。
  - 【Loop」に<u>多めに</u>loop 数を入力する。

- ⑨ Trigger ボタンを「ON」にする。※ 連動させる時は必ず行うこと。
- ① 測定開始角度までモノクロが動き、測定条件になるまで待機する。
- ② ⑧で loop 数を多めに入れている場合、昇温プログラム終了時には[loop stop]ボタン を押して QXAFS 測定プログラムを停止する。

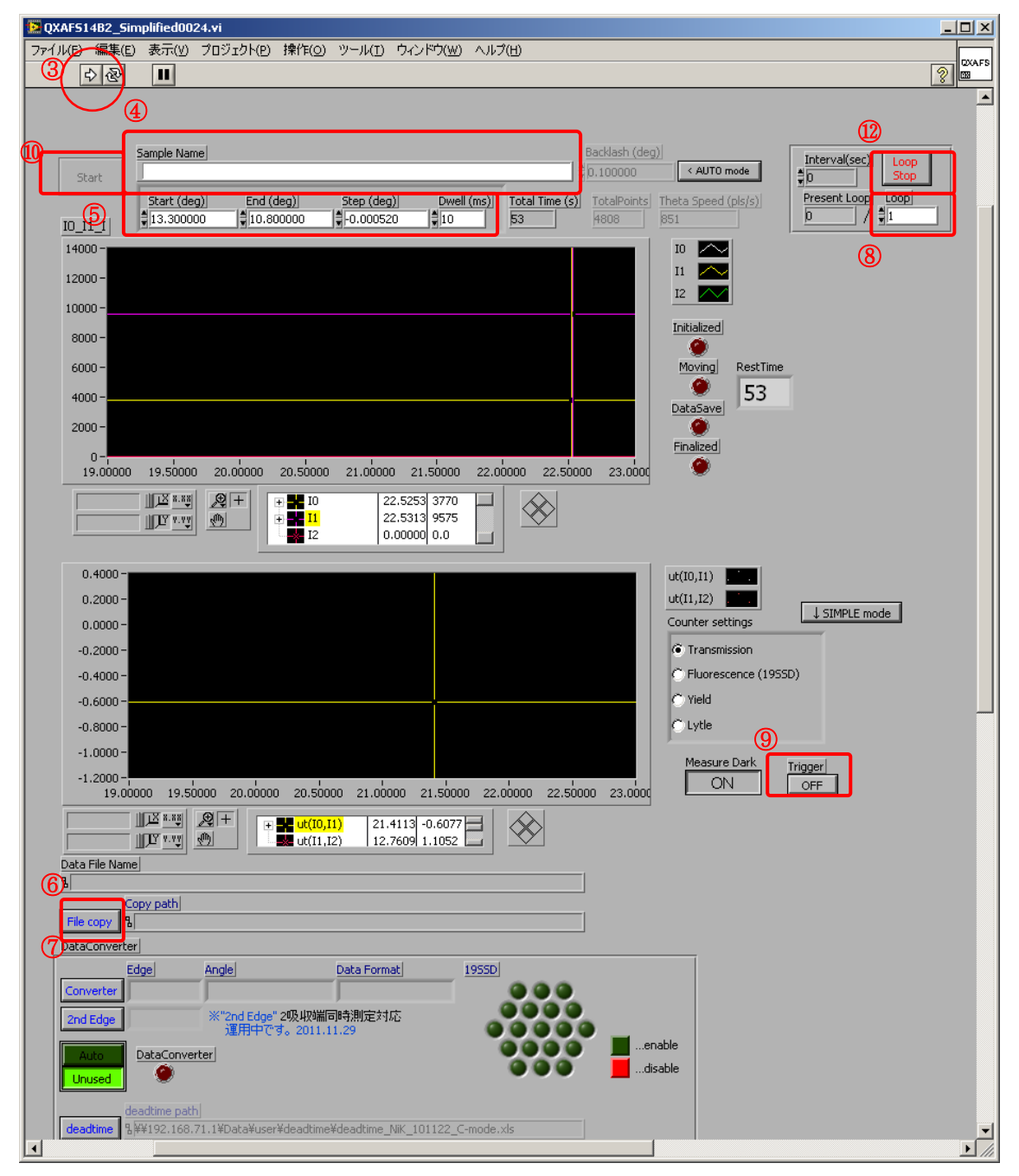

図. QXAFS 測定プログラム

- 7.昇温プログラム実行
  - ① [Start]ボタンを押す。
  - ② ログファイルを保存するダイアログが出現するので、「\*\*\*\_log.csv」(拡張子は「.csv」)のようなファイル名を入力して「OK」を押す。
  - ③ 昇温プログラムが開始する。 昇温プログラム実行中は、温度調節器の昇温レートや設定温度の変更はできない (in-situ measure プログラムからの設定変更は不可。温度調節器 Local での設定 変更は可能)が、ガス種や流量および測定条件の変更は可能である。[measurement conditions]で次の step から変更有効。
  - ④ 途中で昇温プログラムを停止したい場合、[stop]ボタンを押す。1 回では終了しな い場合はもう一度[stop]ボタンを押す。それでも終了しない場合は赤ボタンを押す。

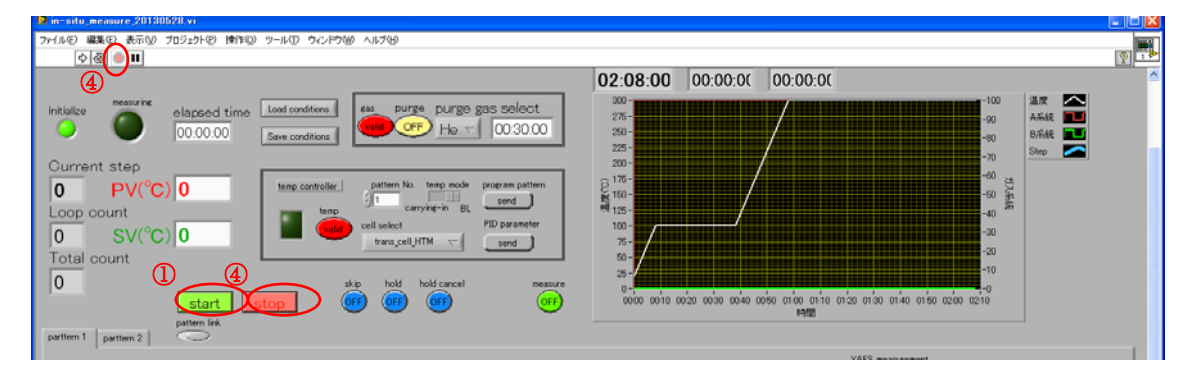

以上